## ИНСТРУКЦИЯ ПО СОЗДАНИЮ АРІ

1. В правом верхнем углу нажать на профиль, зайти в "настройки"

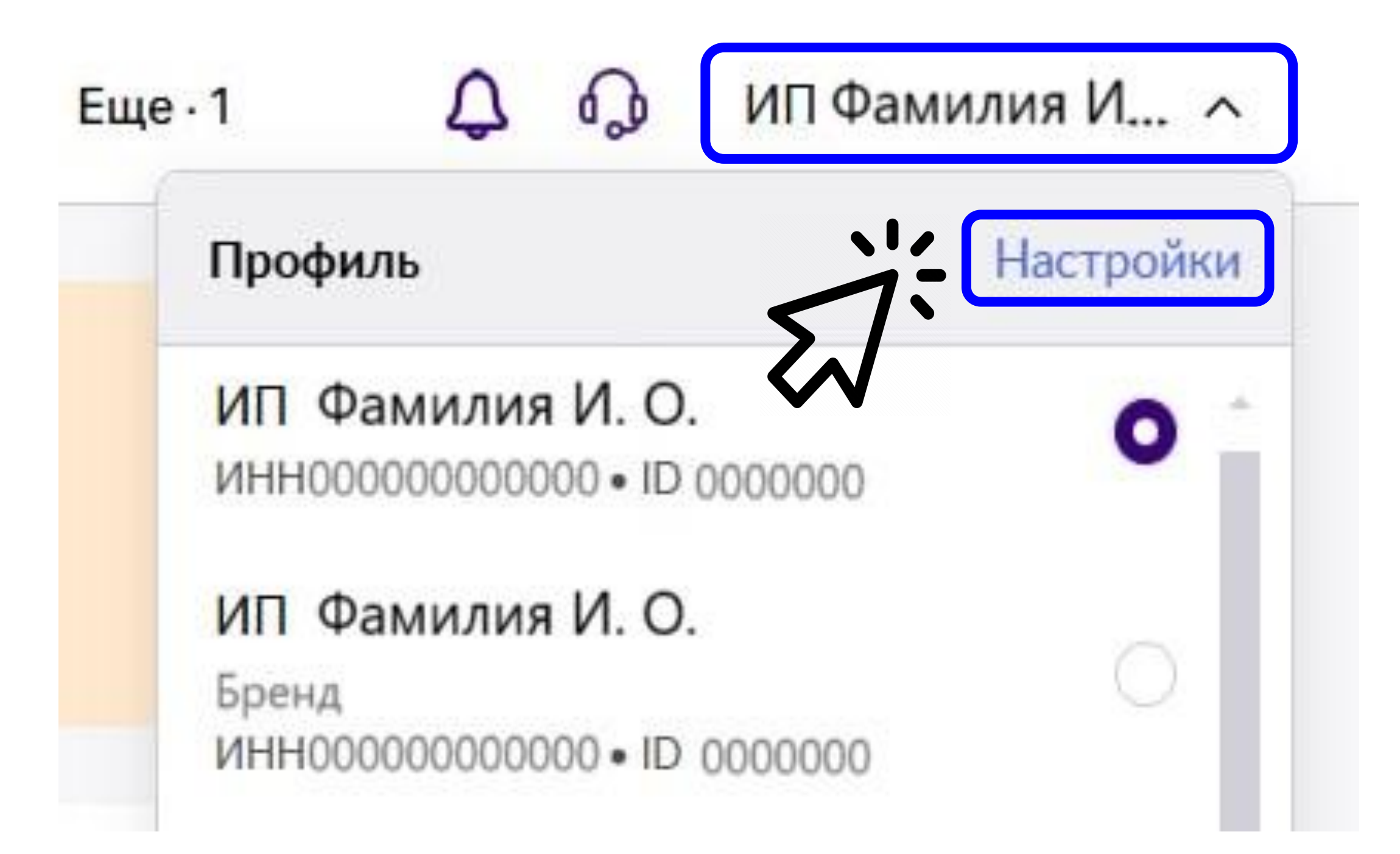

- 2. Нажать на вкладку "Доступ к АРІ"
- 3. Нажать на кнопку "создать новый токен"
- 4. Задать имя токена
- 5. Галочку "тестовый контур" НЕ ПРОСТАВЛЯТЬ. Галочку "только на чтение" МОЖНО ПОСТАВИТЬ.
- 6. Выбрать АРІ методы: контент, статистика, аналитика, продвижение
- 7. Нажать "Создать токен"

| /мя токена *                    |                                     |                |               |            |
|---------------------------------|-------------------------------------|----------------|---------------|------------|
| TrueStats                       |                                     |                |               |            |
| 💋 Только н                      | а чтение (по токен                  | у нельзя будет | ничего поменя | іть)       |
|                                 | (=)                                 |                |               |            |
| Тестовы                         | і контур                            |                |               |            |
| <b>Тестовы</b><br>/знать, какие | <b>і контур</b><br>методы API входя | т в каждую кат | егорию, можно | по ссылке. |

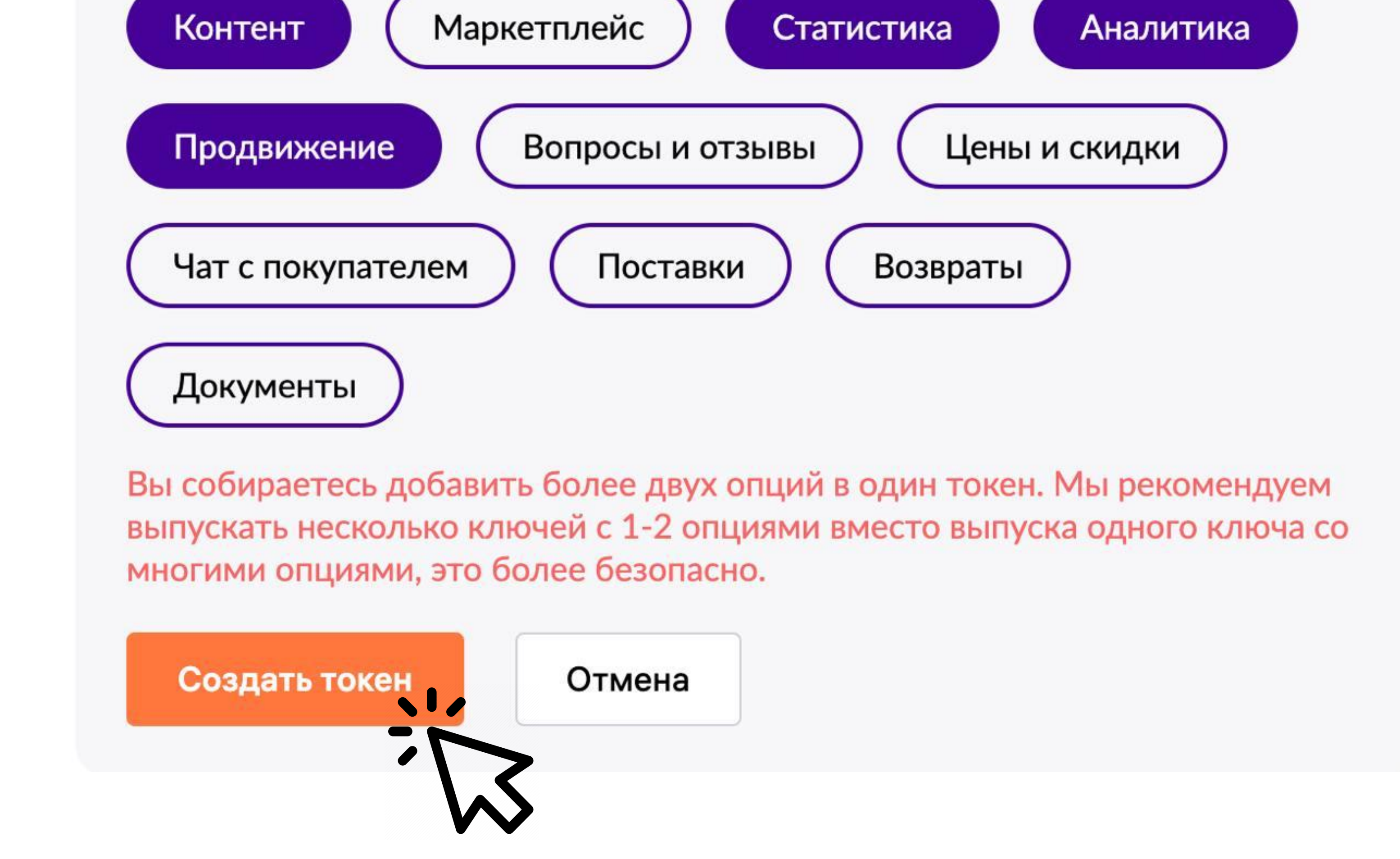

8. Скопировать токен, вставить в кабинет True Stats